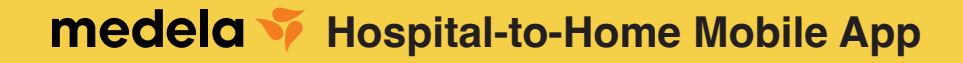

Part 1 How to Submit a Breast Pump Order

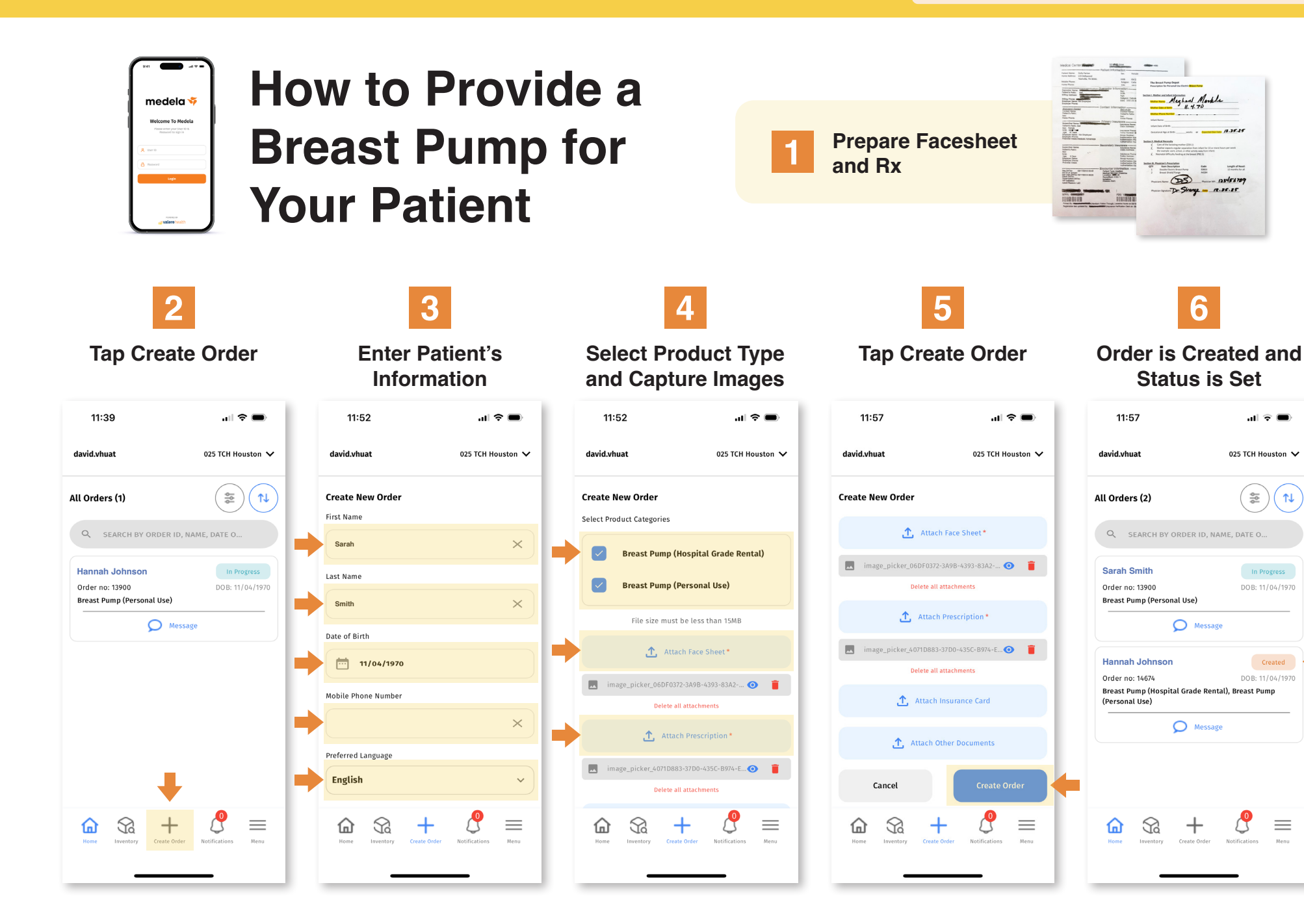

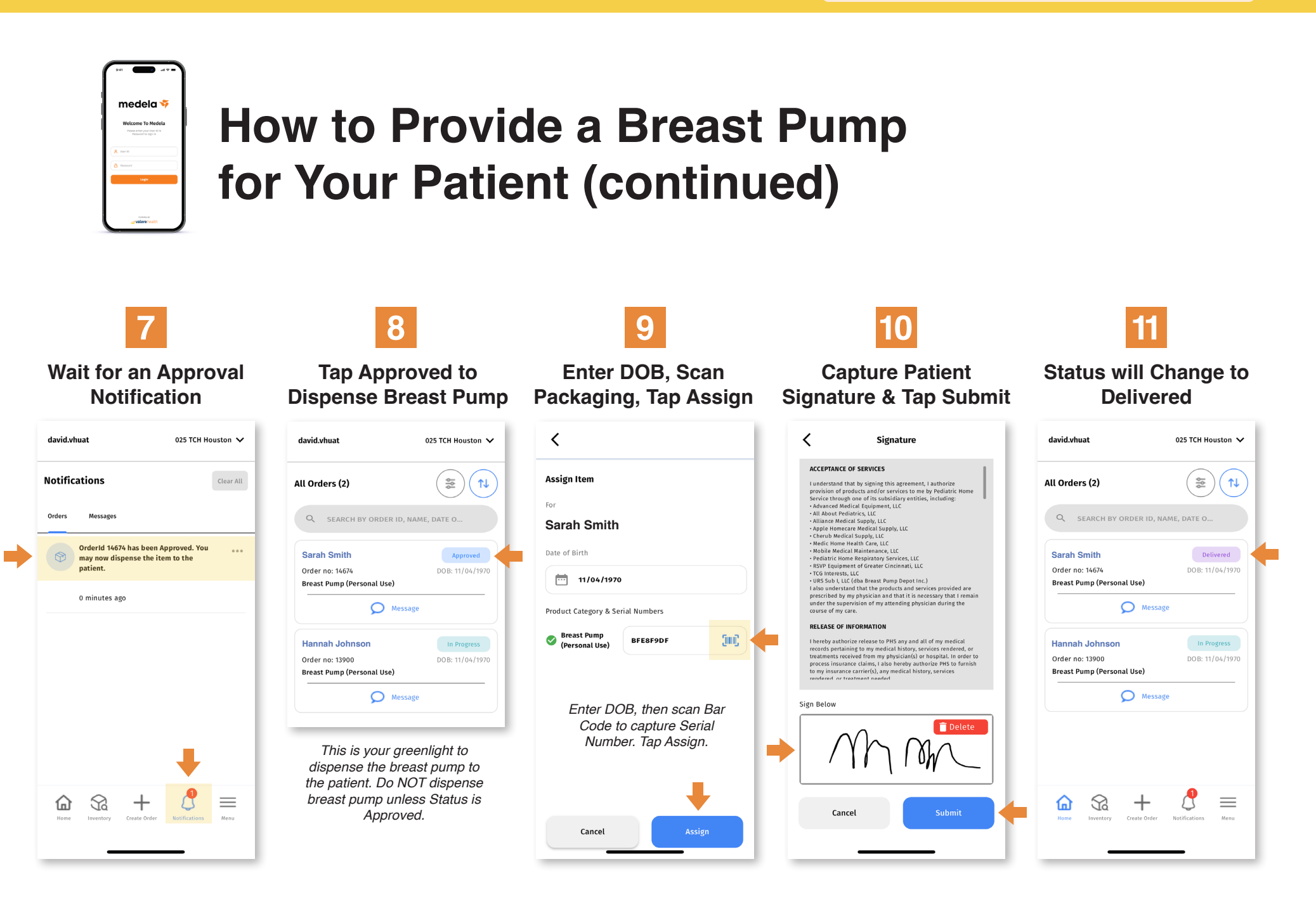

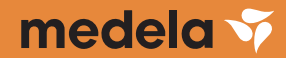